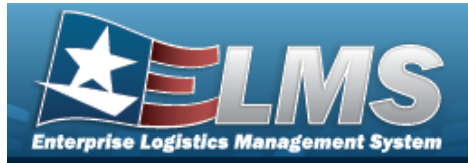

## **Help Reference Guide**

## **Browse for an Internal Stock Number**

### **Overview**

The Internal Stock Number Browse pop-up window allows searching for assets in the ELMS catalog.

### **Navigation**

ELMS Warehouse Module > VARIOUS PROCEDURAL STEPS > < > Internal STOCK NBR Browse pop-up window

### **Procedures**

|  | Browse | for a | Stock | Number |
|--|--------|-------|-------|--------|
|--|--------|-------|-------|--------|

One or more of the Search Criteria fields can be entered to isolate the results. By default, all

D Reset results are displayed. Selecting at any point of this procedure returns all fields to the default "All" setting.

O Cancel at any point of this procedure removes all revisions and closes the Selectina page. **Bold** numbered steps are required.

- Select <sup>Q</sup>. The **Internal Stock NBR Browse** pop-up window appears. 1.
- In the Search Criteria box, narrow the results by entering one or more of the following 2. optional fields.
- Use  $\checkmark$  to select the Stock Item Type. 3.

#### A - NSN

| Search Criteria |         |                           |                  | ^  |
|-----------------|---------|---------------------------|------------------|----|
| Stock Item Type | A - NSN | Item Desc                 | All              |    |
| Stock Nbr       | All     | Reportable Commodity Type | All              |    |
| LIN/TAMCN       | All     |                           |                  |    |
|                 |         |                           | う Reset Q Search | n) |

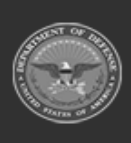

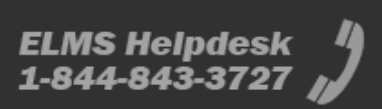

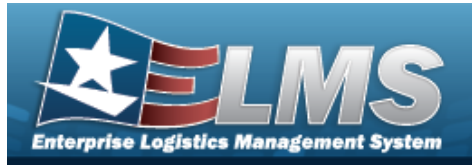

# **Help Reference Guide**

#### B - Part Nbr

| Search Criteria |                |                           |     | ^                |
|-----------------|----------------|---------------------------|-----|------------------|
| Stock Item Type | B - Part Nbr 💌 | Item Desc                 | All |                  |
| Stock Nbr       | All            | Reportable Commodity Type | All |                  |
| LIN/TAMCN       | All            |                           |     |                  |
| CAGE Cd         | All            | Mfr Name                  | All |                  |
| Mfr Model Nbr   | All            | Mfr Part Nbr              | All |                  |
|                 |                |                           |     | C Reset Q Search |

#### J - MCN

| Search Criteria | l .       | -                             |
|-----------------|-----------|-------------------------------|
| Stock Item Type | J - MCN 🔻 | Item Desc All                 |
| Stock Nbr       | All       | Reportable Commodity Type All |
| LIN/TAMCN       | All       |                               |
|                 |           | C Reset Q Search              |

#### I - Intangible

| Search Criteria |                  |                           |         | ^        |
|-----------------|------------------|---------------------------|---------|----------|
| Stock Item Type | I - Intangible 🔹 | Item Desc                 | All     |          |
| Stock Nbr       | All              | Reportable Commodity Type | All     |          |
| LIN/TAMCN       | All              |                           |         |          |
|                 |                  |                           | S Reset | Q Search |

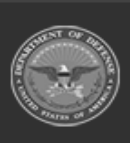

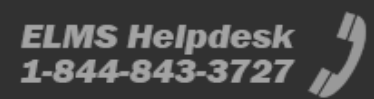

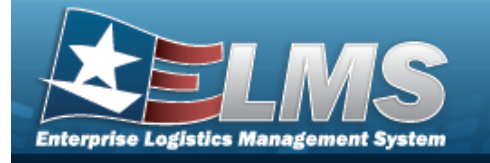

## **Help Reference Guide**

|                | Stock Item Type | L - Local    | •                       | Item Desc                 | All           |        |
|----------------|-----------------|--------------|-------------------------|---------------------------|---------------|--------|
|                | Stock Nbr       | All          |                         | Reportable Commodity Type | All           | •      |
|                | LIN/TAMCN       | All          |                         |                           |               |        |
|                |                 |              |                         |                           | S Re          | set Q  |
| Solact         | Q Search        | to begin the | e query. <i>Resul</i> i | ts display in the S       | тоск Nbr Grid | below. |
| Search Results |                 |              |                         |                           |               |        |
| Search Results |                 |              |                         |                           |               |        |

- 5. Click to select the desired STOCK NBR. *The record is highlighted.*
- 6. Select Select . The pop-up window closes and the selected STOCK NBR appears in the previous screen.

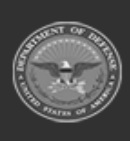

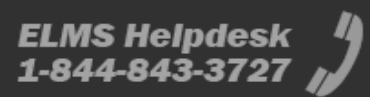

O Cancel